## **Report of Portland** Compliance Audit Summary Report

## **Instructions for Compliance Audit Summary Report**

- 1. Open Port of Portland Diversity Management System "B2G".
- 2. Along the left hand navigation panel, select "Contracts" then select the contract of interest from the list.

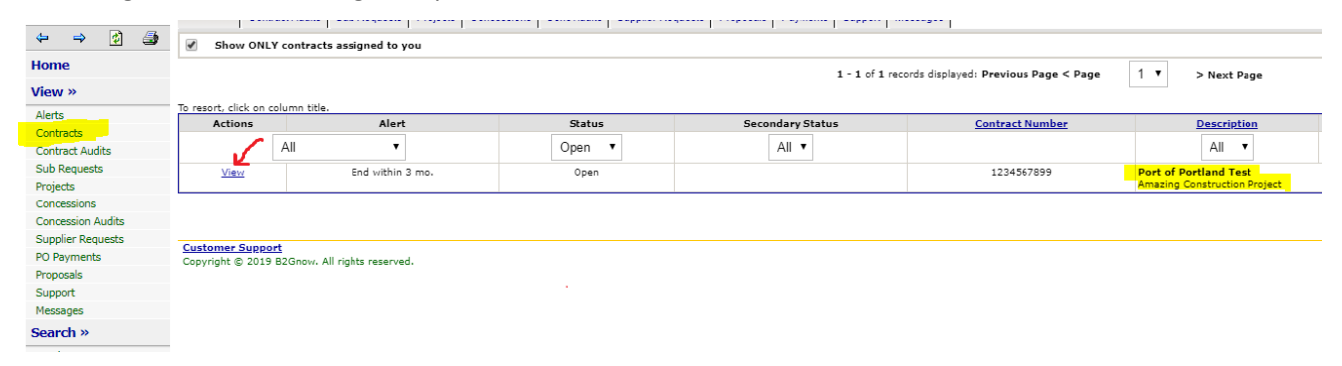

3. Once you have navigated to the project, along the top of the page you will see several tabs, select "Compliance Audit Summary" Tab.

| Contract Management                                                                                                    |                                                       |                                       |                   |                                             |                  |                                   |                                |                                                                                                    |
|----------------------------------------------------------------------------------------------------|-------------------------------------------------------|---------------------------------------|-------------------|---------------------------------------------|------------------|-----------------------------------|--------------------------------|----------------------------------------------------------------------------------------------------|
| Main View Settings Subs Docs Change Orders & Task Orders Alerts Commen                                                                                                    | ts Messages Closeout                                  |                                       |                   |                                             |                  |                                   |                                |                                                                                                    |
| Compliance Audit List Compliance Audit Summary Compliance Audit FY Site Visits Re                                                                                                    | eports                                                |                                       |                   |                                             |                  |                                   |                                |                                                                                                    |
| 1234567899: Amazing Construction Project<br>Prime: Port of Portland Test<br>11/19/2019 - 11/23/2019                                                                                                    |                                                       |                                       |                   |                                             |                  |                                   |                                |                                                                                                    |
|                                                                                                    |                                                       |                                       |                   |                                             |                  |                                   |                                | [ <sup>]III</sup> <u>Add t</u>                                                                                                    |
| Contract Information                                                                                                    |                                                       |                                       |                   |                                             |                  |                                   |                                |                                                                                                    |
| Contract Title                                                                                                    | Amazing Construction Project                          | ct                                    |                   |                                             |                  |                                   |                                |                                                                                                    |
| Prime Contractor                                                                                                    | Port of Portland Test                                 |                                       |                   |                                             |                  |                                   |                                |                                                                                                    |
| System Transaction Number                                                                                                    | 04663873-0001                                         |                                       |                   |                                             |                  |                                   |                                |                                                                                                    |
| Award/Start Date                                                                                                    | 11/19/2019                                            |                                       |                   |                                             |                  |                                   |                                |                                                                                                    |
| (Projected) End Date                                                                                                    | 11/23/2019                                            |                                       |                   |                                             |                  |                                   |                                |                                                                                                    |
| Contract Value                                                                                                    | \$1,000,000.05                                        |                                       |                   |                                             |                  |                                   |                                |                                                                                                    |
| Contract Alerts                                                                                                    |                                                       |                                       |                   |                                             |                  |                                   |                                |                                                                                                    |
| Alert 1                                                                                                    | Goal is ZERO (edit, deactivat                         | e alert).                             |                   |                                             |                  |                                   |                                |                                                                                                    |
| Alert 2                                                                                                    | No SUBCONTRACTORS assi                                | igned to contract ( <u>assign, de</u> | activate alert).  |                                             |                  |                                   |                                |                                                                                                    |
| Contract Status & Actions                                                                                                    |                                                       |                                       |                   |                                             |                  |                                   |                                |                                                                                                    |
|                                                                                                    | Status                                                |                                       |                   |                                             | Actio            | ns                                |                                |                                                                                                    |
| Contract Status                                                                                                    | Open                                                  | View Contr                            | act, Edit Contr   | act. Close Out                              |                  |                                   |                                |                                                                                                    |
| A Once you are accessing the Co                                                                                                    | malianca Audit G                                      |                                       |                   | بما ممالح                                   | attam            | of the pa                         | oo and                         | salact                                                                                                    |
|                                                                                                    |                                                       |                                       | $r_{OII} + r_{O}$ | $T T T \Delta T T T$                        |                  | /                                 |                                |                                                                                                    |
| 4. Once you are accessing the con                                                                                                    | inpliance Audit S                                     | summary, sc                           | roll to           | the bo                                      | Juon             | or the pa                         | Se una                         | Select                                                                                                    |
| "Print To PDF" at the bottom of the                                                                                                    | e page.                                               | summary, sc                           | roll to           | i the bo                                    | Juon             | of the pa                         | Se una                         | 301001                                                                                                    |
| "Print To PDF" at the bottom of the<br>Compliance Audit: Audit Summary for Total Contract                                                                                                    | e page.                                               | summary, sc                           | roll to           | the bo                                      | JUUII            | or the pa                         | Be und                         | Нер                                                                                                    |
| "Print To PDF" at the bottom of the                                                                                                    | e page.                                               | summary, sc                           | ron to            | the bo                                      | JUUII            | or the pa                         | Be und                         | Нер                                                                                                    |
| "Print To PDF" at the bottom of the Compliance Audit: Audit Summary for Total Contract  Main View Settings Subs Docs Charge Orders & Task Orders Aids Comments Messag Compliance Audit List Compliance Audit Summary Compliance Audit FY Ste Vists Reports                                                                                                    | e page.                                               | summary, sc                           |                   | the bo                                      | Juon             | or the pa                         | Be und                         | нер                                                                                                    |
| "Print To PDF" at the bottom of the Compliance Audit: Audit Summary for Total Contract  Main View Settings Subs, Docs Change Orders & Task Orders, Alerts Comments Messag Compliance Audit List Compliance Audit Summary Compliance Audit FY Ste Vists Reports  Primes Port of Portland Texturction Project Primes Port of Portland Texture Compliance Audit Summary Compliance Audit FY Ste Vists Reports  Primes Port of Portland Texture Compliance Audit Summary Compliance Audit FY Ste Vists  Primes Port of Portland Texture Compliance Audit Summary Compliance Audit FY Ste Vists  Primes Port of Portland Texture Compliance Audit Summary Compliance Audit FY Ste Vists  Primes Port of Portland Texture Compliance Audit Summary Compliance Audit FY Ste Vists  Primes Port of Portland Texture Compliance Audit Summary Compliance Audit FY Ste Vists  Primes Port of Portland Texture Compliance Audit Summary Compliance Audit FY  Primes Port of Portland Texture Compliance Audit Summary Compliance Audit FY  Primes Port of Portland Texture Compliance Audit FY  Primes Port of Portland Texture Compliance Audit Fy  Primes Port of Portland Texture Compliance Audit Fy  Primes Port of Portland Texture Compliance Audit Fy  Primes Port of Portland Texture Compliance Audit Fy  Primes Port of Portland Texture Compliance Audit Fy  Primes Port of Portland Texture Compliance Audit Fy  Primes Port of Portland Texture Compliance Audit Fy  Primes Port of Portland Texture Compliance Audit Fy  Primes Port of Port of Port  | e page.                                               | summary, sc                           |                   | the bo                                      | Strom            | or the pa                         | Be und                         | Current Ava                                                                                                    |
| "Print To PDF" at the bottom of the Compliance Audit: Audit Summary for Total Contract Main View Settings Subs Docs Change Orders & Task Orders Audit Comments Messag Compliance Audit List Compliance Audit Summary Compliance Audit PY Ste Vists Reports Prime: Deri of Portland Test Prime: Deri of Portland Test                                                                                                    | e page.                                               | summary, sc                           |                   | the bo                                      | Strom            |                                   | Se unu                         | Geen 0.00%<br>Storie Current Arr<br>Storie Current Arr<br>Storie Current Arr                                                                                                    |
| Compliance Audit Summary - Total Contract                                                                                                    | e page.                                               | summary, sc                           |                   |                                             | Strom            |                                   | Se unu                         | Gen 0.00%<br>Se Credit 0.00%<br>Se Credit 0.00%                                                                                                    |
| Compliance Audit Summary - Total Contract                                                                                                    | Current Award                                         | Avard Parcent                         |                   | Payments                                    | 50.00            | Payments Parcent                  | Se unu                         | Geel 0.00%<br>Secret events<br>Secret: 0.00%<br>Secret: 0.00%<br>Secret: 5.00%                                                                                                    |
| Compliance Audit: Summary - Total Contract                                                                                                    | E page.<br>es Coseout Current Award<br>\$1,000,000.00 | Avard Percent                         |                   | Payments                                    | \$0.00           | Payments Percent                  | Se una                         | Science<br>Gene 0.00%<br>% Create 0.00%<br>% Create 0.00%<br>Por Cre<br>Dolfference<br>(Payments - Award)                                                                                                    |
| Compliance Audit Summary For Total Contract     Compliance Audit Summary Total Contract     Compliance Audit Summary Total Contract     Main View Settings Suba Docs Change Orders & Task Orders Alerts Comments Messag     Compliance Audit Summary Compliance Audit PY Set Visits Reports     Trifle Portland Test     Trifle Portland Test     Trifle Contract                                                                                                    | Current Award<br>\$1,000,000.00<br>\$0.00             | Avard Percent                         | roll to           | Payments                                    | \$0.00<br>\$0.00 | Payments Parcent                  | Se una                         | Screece<br>Base Bases<br>to Cradic 0.00% Par Co<br>For Co<br>Difference<br>(Payments - Award)                                                                                                    |
| Compliance Audit Summary - Total Contract                                                                                                    | Current Award<br>\$1,000,000.00<br>\$0.00             | Award Percent                         | roll to           | Payments                                    | \$0.00<br>\$0.00 | Payments Percent                  |                                | Screet Averd<br>Generation Averd                                                                                                    |
| Compliance Audit Summary - Total Contract      Compliance Audit Summary - Total Contract      Compliance Audit Summary - Total Contract      Compliance Audit Summary - Total Contract      Compliance Audit Summary - Total Contract      Prime Contract      For Credit      Contract Progress      For Credit Progress      For Credit      For Credit      For Credit     | Current Award<br>\$1,000,000.00<br>\$0.00             | Avard Percent                         | roll to           | Payments                                    | \$0.00           | Payments Parcent                  |                                | Geelin 0.00%<br>te Creater 6.00%<br>Current Avard<br>Difference<br>(Bayments - Avard)                                                                                                    |
| Compliance Audit Summary For Total Contract     Compliance Audit Summary for Total Contract     Compliance Audit Summary for Total Contract     Main View Settings Subs Does Charge Orders & Task Orders Audit Summary Compliance Audit Summary Compliance Audit Summary Contract Contract  Prime Contract For Credit Contract Progress Audit View Summary Audit Audit B differences between overall contract goal and subcontractor assignment                                                                                                    | Current Award<br>\$1,000,000.02<br>\$0.00             | Avard Percent                         |                   | Payments                                    | \$0.00<br>\$0.00 | Payments Parcent                  |                                | Geel 0.00%<br>Geel 0.00%<br>% Creat: 0.00%<br>% Creat: 0.00%<br>(Bayment: Award)                                                                                                    |
| Compliance Audit Summary for Total Contract     Prime Contract     Compliance Audit Summary - Total Contract     Prime Contract     Compliance Audit Summary - Total Contract     Prime Contract     Prime Contract     Prime Contract     Compliance Audit Summary - Total Contract                                                                                                    | Current Award<br>S1,000,000.03<br>S0.00               | Avard Percent                         | roll to           | Payments                                    | 50.00<br>50.00   | Payments Parcent<br>0.00036       |                                | Gee 0.00%<br>Total a<br>% Creat: 0.00%<br>Current even<br>(Reymants - Award)                                                                                                    |
| Compliance Audit Summary for Total Contract     Prime Contract     Prime Contractor - Total Contract     Prime Contractor - Total Contract                                                                                                    | Current Award<br>\$1,000,000.05<br>\$0.00             | Avard Percent                         | Cert              | Payments                                    | \$0.00<br>\$0.00 | Payments Percent<br>0.000%        | Fracted (b)<br>Paid (b)        | Screet Sugges<br>Society Sugges<br>Society |
| Compliance Audit Summary for Total Contract      Compliance Audit Summary for Total Contract      Main View Settings Subs Does Change Orders & Task Orders Audit Summary Compliance Audit Summary Compliance Audit Summary Compliance Audit SV Subs Reports      Trans. Deriof Portland Test      Trans. Deriof Portland Test      Trans. Deriod Portages      Audit Summary - Total Contract      Prime Contract      Prime Contract      Prime Contractor - Total Contract      Prime Contractor - Total Contract      Prime Contractor      Prime Contractor - Total Contract      Prime Contractor      Prime Contractor | Current Award<br>S1,000,000.00<br>S0.00               | Award Percent                         | Cert<br>210       | Payments                                    | \$0.00<br>\$0.00 | Payments Percent<br>0.000%        | toretad %                      | Screet<br>Gaar 0.00%<br>& Craft 6.00%<br>// Tel P<br>// Tel P<br>// Tel P<br>// Tel P<br>// Tel P<br>// Tel P                                                                                                    |
| Confice you are accessing the con-     "Print To PDF" at the bottom of the Compliance Audit Summary for Total Contract  Man View Setting: Sub, Docs Charge Orders & Task Orders Audit Comments Messag Compliance Audit Lei Compliance Audit Summary Compliance Audit FY Ste Visb Reports  224557899 - Nameling Construction Project  Prime: Deri of Portland Test  Prime Contract  Prime Contract  Prime Contract For Credit  Contract Progress  Auged Visba may not match due to differences between overall contract gual and subcontractor assignm  Prime Contract For Credit  Contract Progress  Auged Visba may not match due to differences between overall contract gual and subcontractor assignm  Prime Contractor - Total Contract  Prime Contractor  Prime Contractor - Total Contract  Prime Contractor  Prime Contractor  Prime Cont | Current Award<br>S1,000,000.05<br>S0.00               | Award Percent                         | Cert<br>Zia       | Payments                                    | \$0.00<br>\$0.00 | Payments Percent<br>0.000%        | tracted to<br>Fead to<br>0.00% | Screet Avard)                                                                                                    |
| Concerning the accessing the con-     "Print To PDF" at the bottom of the Compliance Audit Summary for Total Contract      Intal View Settings Subs Does Charge Orders & Task Orders Audit Summary Compliance Audit Summary Compliance Audit Summary Compliance Audit FY Sate Vasis Reports      ZataS7896 - Namesing Construction Project      Prime Port of Portland Test      Tri/19/2019 - 11/23/2019      Compliance Audit Summary - Total Contract      Prime Contract      For Credit      Contract Progress      Audit Summary - Total Contract      Prime Contractor - Total Contract      Prime Contractor - Total Contract      Prime Contractor - Total Contract      Subcontractors - Total Contract      Subcontractors - Total Contract                                                                                                    | Current Award<br>S1,000,000.00<br>S9.00               | Award Percent                         | Cert<br>In        | Payments                                    | \$0.00<br>\$0.00 | Payments Percent<br>0.000%        | tracted %                      | Difference<br>(Payments - Award)                                                                                                    |
| Concerning the accessing the construction of the construction of the construction | Current Aviand<br>\$1,000,000.00<br>\$0.00            | Avard Percent                         | Cert<br>Ins       | Payments           Inc in Goal         No   | \$0.00<br>\$0.00 | Payments Percent<br>0.000%<br>Con | tracted %<br>Paid 0%<br>0.00%  | Energy Current Avard                                                                                                    |
| Concerning the construction of the construction of the construction of the construction of the construction construction of the construction construction of the construction of the  | Current Award<br>\$1,000,000.03<br>\$0.00             | Avard Parcent                         | Cert<br>Illa      | Payments           Inc in Geal           No | \$0.00<br>\$0.00 | Payments Parcent<br>0.000%        | tracted %<br>paid %s<br>0.00%  | Content and the part of the part of the pa                                                                                                    |
| Concerning the accessing the construction of the compliance Audit Summary for Total Contract     Main View Settings Suba Doos Change Oriens & Task Ordens Alefts Comments Messag     Compliance Audit List Compliance Audit Summary Compliance Audit FY Set Visits Reports     Trips Parties Test Total Contract  Prime Contract Prime Contractor - Total Contract  Prime Contractor = Total Contract  Prime Contractor = Total Contract  Prime | Current Award<br>\$1,000,000.05<br>\$0.00             | Award Percent                         | Cert<br>Ma        | Payments                                    | \$0.00           | Payments Percent<br>0.000%        | tracted to<br>Paid to<br>0.00% | Difference<br>(Raymenta - Award)                                                                                                    |
| Concern and the second second se | Current Award<br>S1,000,000.00<br>S0.00               | Award Percent                         | Cert<br>26        | Payments                                    | \$0.00<br>\$0.00 | Payments Percent<br>0.000%        | tracted 4%                     | Screet hards                                                                                                    |